§ [ 777 ]

<u>お客様の環境により画面表示が違うことがありますが、</u>ご了承<u>いただけま</u>すようお願い致します。

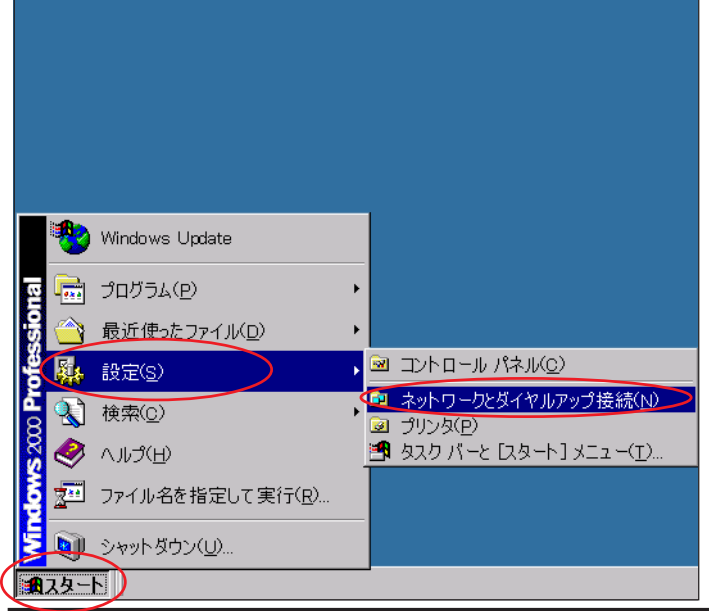

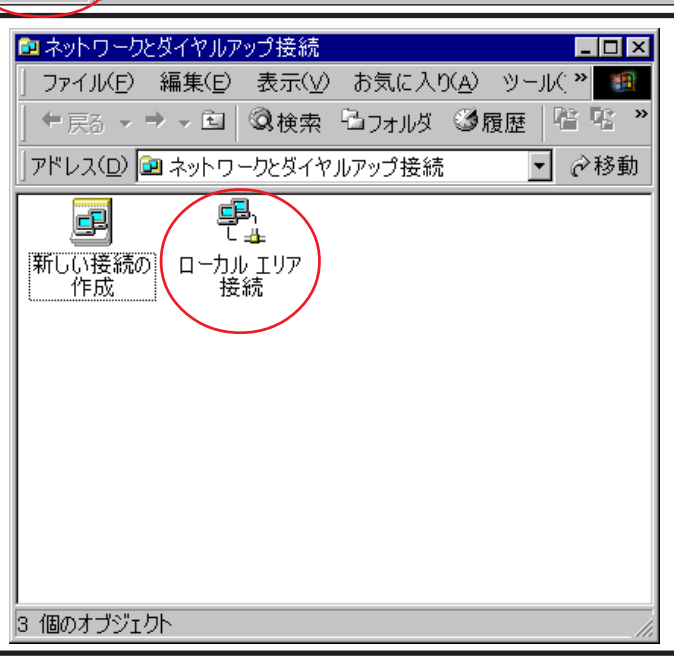

📴 ネットワークとダイヤルアップ接続 \_ 🗆 🗵 ファイル(E) 編集(E) 表示(V) お気に入り(A) ツール(\*\* 198 ←戻る マ → マ 回 🔍検索 凸フォルダ 🥝履歴 階 📽 👋 アドレス(D) 📴 ネットワークとダイヤルアップ接続 ⊘移動 P 新しい接続の エリア 作成 無効にする(B) 状態(U) ショートカットの作成(S) 名前の変更(<u>M</u>) プロパティ(<u>R</u>) 🖳 指定された接続のプロパティを表示します。

STEP1

最初にネットワークの設定をします。

[**スタート**] [**コントロールパネル**]の順 でクリックします。

設定に必要な [ ユーザ ID ( 接続 ID )] [ ユーザパ スワード ( 接続パスワード )] [ DNS アドレス ] 等 のお客様個別の情報は ( ODN サービスご利用のご 案内 ] もしくは ( ODN アプリケーションサービスご 利用のご案内 ] をご参照ください。設定の際はお 手元にご用意ください。

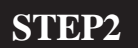

[**ローカルエリア接続**]のアイコンがある ことを確認します。

当マニュアルでは有線LAN接続のみを対象として います。無線LAN機能をご利用の場合は、モデム に同梱されている【つなぎ方ガイド】をご参照く ださい。

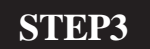

[**ローカルエリア接続**]を右クリックする とメニューバーが表示されます。 [**プロパティ**]をクリックします。  
 Aterm WD605CV / 606CV 設定マニュアル
 このマニュアルでは Windows 2000 ver.5.00.2195

 ( ODN IP フォン対応モデム ) Windows 2000 編
 このマニュアルでは Windows 2000 2000 編
 [ 777 ]

| ローカル エリア接続のプロパティ       全般         全般       接続の方法:         Intel 8255x-based PCI Ethernet Adapter (10/100)       構成(C)         チェック マークがオンになっているコンボーネントがこの接続で使用されています(O):       単価にresoft ネットワーク用フライアント         Microsoft ネットワーク用フライアント       ● Microsoft ネットワーク用フライアント         Microsoft ネットワーク用フライアント       ● Microsoft ネットワーク用フライアント         ● Microsoft ネットワーク用フライルとプリンタ共有       ● インスト ール(D)         ゴロパライ(R)       剤除(U)         プロパライ(R)       説明         伝送制御づ日トコル/インターネット プロトコル。相互接続されたさまざまなネットワーク間の通信を提供する、既定のワイド エリア ネットワーク ブリトコルです。         ビ 接続時にタスク パーにアイコンを表示する(W)       OK | <b>STEP4</b><br><b>「インターネットプロトコル(TCP/IP)]</b><br>を選択し、[ <b>プロパティ</b> ]をクリックしま<br>す。<br>このとき左のチェックを外さないようにしてくだ<br>さい。                                                        |
|----------------------------------------------------------------------------------------------------|----------------------------------------------------------------------------------------------------|
| インターネット プロトコル (TCP/IP)のプロパティ       21×         全般       ネットワークでこの機能がサポートされている場合は、IP 設定を自動的に取得することができます。サポートされていない場合は、ネットワーク管理者に適切な IP 設定を問い合わせてください。         ・ ア・レスを自動的に取得する(Q)       ・ ア・レスを自動的に取得する(Q)         ・ 次の IP アドレスを自動的に取得する(Q)       ・ ・ ・ ・ ・ ・ ・ ・ ・ ・ ・ ・ ・ ・ ・ ・ ・ ・ ・                                                                                                    | <pre>STEP5 [IP アドレスを自動的に取得する]に f ェックを入れます。 [次のDNSサーバーのアドレスを使う]に f ェックを入れます。 [優先 DNS サーバー]と[代替 DNS サー バー]に[DNS アドレス(プライマリ)] [DNSアドレス(セカンダリ)]をそれぞれ 入力します。 [OK]をクリックします。</pre> |
| □       カル エリア接続のプロパティ       ?! 又         全般          接続の方法:          ジ Intel 8255x=based PCI Ethernet Adapter (10/100)          構成(2)          チェック マークがオンになっているコンボーネントがこの接続で使用されています(2):          ジ Microsoft ネットワーク用クライアント          ジ インターネット プロトコル (TOP/IP)          パ インストール(2)       前1除(1)         プロパティ(B)          説明       伝送制御プロトコル/インターネット プロトコル。相互接続されたさまざまなネットワーク間の通信を提供する、既定のワイド エリア ネットワーク うりトコルです。         ド 接続時にタスク パーにアイコンを表示する(2)          OK       キャンセル                                                                                                    | STEP6<br>この画面に戻りましたら [ OK ] をクリッ<br>クします。                                                                                                    |

Aterm WD605CV/606CV設定マニュアル (ODN IPフォン対応モデム)Windows 2000編

#### Aterm WD605CV / 606CV 設定マニュアル このマニュアルでは Windows 2000 ver.5.00.2195 Aterm DR302CV ( ODN IP フォン対応モデム ) Windows 2000 編

🖻 ネットワークとダイヤルアップ接続 \_ 📫 × ファイル(E) 編集(E) 表示(<u>V</u>) お気に入り(<u>A</u>) ツール() » 📷 ←戻る → → → 回 🔍検索 陥フォルダ 🧐履歴 階 階 アドレス(D) 🖻 ネットワークとダイヤルアップ接続 ▼ 🔗移動 ⊑⊟ղ է\_≞ P 新しい接続の ローカルエリア 作成 接続 3 個のオブジェクト

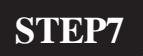

この画面に戻りましたら画面右上の×をク リックして閉じます。

ァームフェア ver.1.59 使用しております。

[777]

以上でネットワークの設定は終了です。

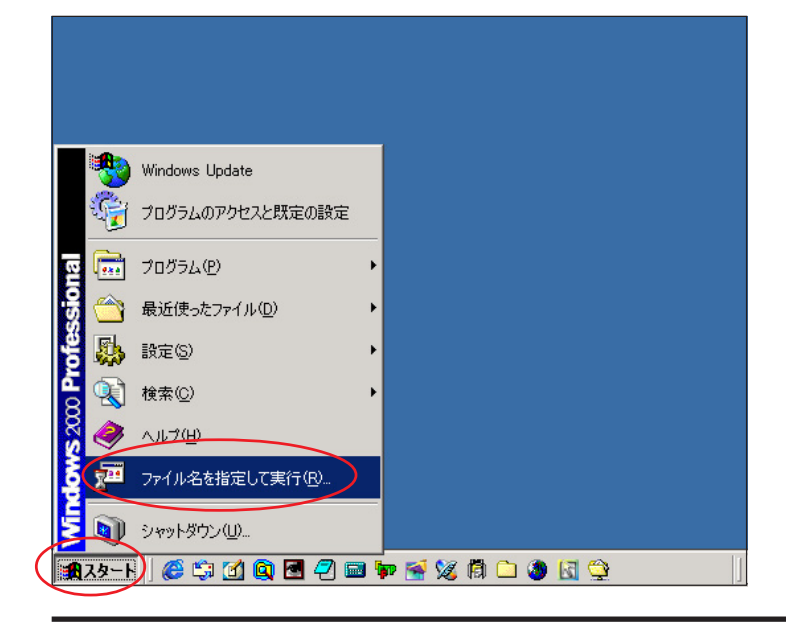

### **STEP8**

Aterm WD605CV/606CV のクイック設定 ウィザードで設定を行います。

クイック設定ウィザードとは、初めてモデムの 電源を入れた状態(工場出荷時の状態)で一度だ け行う設定のことです。

当マニュアルでは605CVの画面を使用しておりま すが、606CVも同様の手順でご利用いただけます。

「スタート ] 「ファイル名を指定して実 行しの順でクリックします。

**STEP9** 

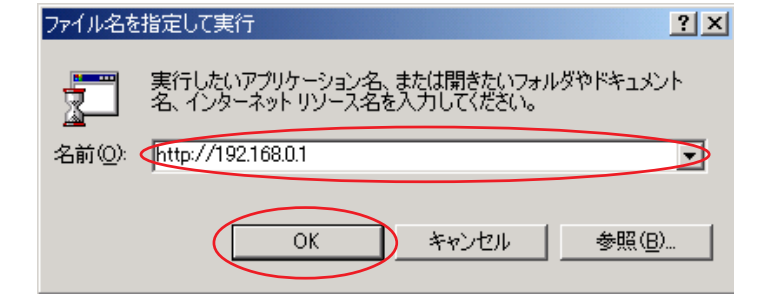

[名前]に「http://192.168.0.1」(半角小文 字)と入力し、「OK]をクリックします。

 
 Aterm WD605CV / 606CV 設定マニュアル
 このマニュアルでは Windows 2000 ver.5.00.2195

 (ODN IP フォン対応モデム) Windows 2000 編
 このマニュアルでは Windows 2000 2000 編
 [ 777 ]

| Aterm WD605CV - [管理者バスワードの初期設定]<br>WARPSTAR(ベース)は、第三者による不意のアクセスや設定変更を防止<br>するため、管理者バスワードを入力してはじめてアクセスできるようになっ<br>ています。バスワードに使用できるのは半角英数字、ハイフン、アンダー<br>スコアのみです。名前や生年月日など、他人から類推されやすい単語を<br>用いることはお控えください。<br>【管理者バスワードの初期設定】<br>バスワード<br>バスワード再入力                                                                                                    | STEP10 「パスワード」と「パスワード再入力」に、「任意のパスワード」を半角で入力し「設定」をクリックします。 ここでのパスワードは接続パスワードではありません。Aterm WD605CV/606CVの設定画面にログインするためのものですのでお客様のお好きなパスワードを設定してください。 今後の設定ログインはここで設定したパスワードで行いますので大切に管理してください。 パスワードを入力すると「*」で表示されます。                      |
|----------------------------------------------------------------------------------------------------|----------------------------------------------------------------------------------------------------|
| <b>じクイック設定ウィザード(接続設定)</b> 接続車業者毎にカスタマイズされた設定を行います。                  ざれ用になる環境に合わせて、設定パターンをお選びだださい。                  び定パターン                  彼定パターン                  が定パターン                 旅たパターン                  が定パターン                  旅先先名                  ごーザー名                 こーザー名                 パスワード                 びご                     びご                                                                                                    | SIEPI1         [設定パターン]は[設定1]を選択します。         [接続先名]に「任意の名前」(例:odn)、         [ユーザー名]に         「ユーザ日(接続 ID)@odn」         (例:zaa00120@odn)、         [パスワード]に「ユーザパスワード(接続パスワード)」を入力します。         [設定]をクリックします。         パスワードを入力すると「*」で表示されます。 |
| [クイック設定ウィザード(電話設定)]         IP電話を使用するために必要な最低限の設定を行います。         IP電話の設定情報が手元に無い場合は、入力せずに設定ボタンを押してください。         【SIPサーバ設定】         SIPサーバ名         SIP・URL         IP電話ID         IP電話IO         P電話IO         P電話バスワード         「放張設定】         市外局番         [)         [)         [)         [)         [)         [)         [)         [)         ()         [)         ()         [)         ()         ()         ()         ()         ()         ()         ()         ()         ()         ()         ()         ()         ()         ()         ()         ()         ()         ()         ()         ()         ()         ()         ()         ()         ()         ()         ()         () | STEP12 何も入力せずに[設定]をクリックします。 既にIPフォンの設定情報(IP電話パスワード、IP<br>電話番号等)をお持ちの方はP12、STEP33を参考<br>に情報を入力してください。                                                                                                    |

# Aterm WD605CV / 606CV 設定マニュアル ( ODN IP フォン対応モデム ) Windows 2000 編 ファームフェア ver.1.59 を使用しております。

このマニュアルでは Windows 2000 ver.5.00.2195 Aterm DR302CV

[777]

# STEP13

Microsoft Internet Explorer × ? 入力されていない項目があるため、IP電話をご利用になれません。よろしいですか? IP電話を利用するための設定は、「電話設定」-「電話基本設定」で行うことができます。 ÖK キャンセル | 

(ODN IPフォン対応モデム)Windows 2000編

[OK]をクリックします。

この画面が表示されない場合はそのままSTEP14へ お進みください。

| [クイック設定ウィザード(設定中)]<br>インターネットに接続するための設定を行っております。<br>設定を反映させるために、装置が再起動しますので、<br>30秒(ほどお待ちください。 | STEP14<br>モデムの再起動を行っています。<br>再起動が終了するとメッセージが表示され<br>ますのでそれまで 30 秒ほどお待ちくださ<br>い。 |
|------------------------------------------------------------------------------------------------|---------------------------------------------------------------------------------|
| Microsoft Internet Explorer                                                                    | SIEP15                                                                          |
| ・ ・ ・ ・ ・ ・ ・ ・ ・ ・ ・ ・ ・ ・ ・ ・ ・ ・ ・                                                          | モデムの再起動が終わると左上のメッセー<br>ジが表示されますので [ OK ] をクリック<br>します。                          |
| $\mathbf{\downarrow}$                                                                          | さらにブラウザを閉じるメッセージが表示                                                             |
| Microsoft Internet Explorer                                                                    | されますので [ <b>はい</b> ] をクリックします。                                                  |
| ションドウを閉じますか?<br>このウィンドウを閉じますか?<br>しいいえ(N)                                                      | 以上でクイック設定ウィザードによる接続<br>設定は終了です。                                                 |
| Aterm WD605CV/606CV設定マニュアル 5                                                                   | /17 2005.5.13 ODNサホ <sup>°</sup> ートセンター                                         |

ファイル(E) 編集(E) 表示(V) お気に入り(A) ツール(T) ヘルプ(H)

ww.odn.ne.jp

ホームページに登録 トサイトマップ ト English Page

アドレス(D) 🙋 http://w

**ODN** 

入会申込はこちらから ADSL/光 IP電話

▶ 快適!使い放題!ADSL ▶ 最大100 Mbps!高速!光

ODN のブロードバンド

トクリック

ODNのご案内

ODN最新情報

□ 会員サポート

ソフトバンクによる日本テレコムの全株式取得に関する発

新しい接続コースのご提供
 について

▶ お問い合わせ
 ▶ 各種サービスのご案内
 ▶ サギー情報 降害情報

ーザー情報確認・変更

Q& A(eカスタマーセンター)

接続コースのご案内

2004.6.8伏

1 車種

検索 powered by Google

注目のショッピング

父の日ギフト勢揃 い!今年は粋に!

チャンネル一覧ト

ファミリー・キッズ

ミュージック

スポーツ

住まい

書籍・本屋

6月8日 09:10更新

ニュース | 天気 | 占い | 路線 | 地図 | 翻訳 | eカード | メール | 懸賞 | セキュリティ

◎ インターネット Cカテゴリ C イメージ C ニュース C 翻訳 C ODN内

◆生物兵器テロの対策強化、行動計画採択へ…サミット (03:03)

◆イラク「多国籍軍」に自衛隊参加、政府が閣議決定へ (03:04)

古い

映画

アニメ・eブック

オークション

旅行·航空券

の王監督、史上11人目の監督通算1千勝(21:48)

ニューストップ | 主要 | 社会 | 経済 | 政治 | 国際 | 芸能 スポーツ:全般-野球-サッカー-USA-格闘技

◆ 三菱自クラッチ欠陥、河添元社長ら立件へ (03:02)

◆上戸彩 "ヨン様"とCM共演

ODNブロード バンド

woman

ゲーム

DODN チャンネル

芸能・パラエティ

ショッピング

資格・英会調

【PR】Do!引越し! 完全比較でお財布ラクラク

○どこにも行けない梅雨こそスキルアップ

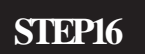

ホームページを見ることができるか確認し ます。

[ 777 ]

[**スタート**] [**プログラム**] [**Internet Explorer**]の順でクリックし、 Internet Explorer のアドレス欄に「**http:**// **www.odn.ne.jp**」と入力し、アクセスして ください。

### STEP17

1

ANA国内線が7,000円から 発売期間:8/2・3 結果期間:8/2・3

もっと見るト

□ ランキング メガネ・サングラフ

Dレイバンサングラス

2「冬ソナ」ペ・ヨンジュン・・

■ POLICE ペッカムモデル

4位は眼精疲労予防メガネ!?

和服、着物 ・5位 甚平・・父の日贈り物

Intel リビングルーム、 キッチン、テラス… 最新のニュースを、 あなたの家のどこへでも。

(1.7 変身する夏 🔵 インターネッ

ショッピング

DVD洋画 ・1 位 ラストサムラー

150.4万円 [無料査定]

ODN のホームページが表示されましたら 正常に設定されたことになります。

クイック設定ウィザードによる設定は終了 ですが以上の手順で「ホームページが表示 されない」、「設定内容を変更したい」と いった場合にはP14、STEP1以降をご覧に なってください。

# 引き続き IP フォンの設定を行います。

ODN IP フォンの申込みをされていない方 は「会員サポート」の[ユーザー情報確認・ 変更]をクリックします。

既にODN IP フォンの申込みを済まされて いる方は P11、STEP29 へお進みください。

このマニュアルでは Windows 2000 ver.5.00.2195 Aterm DR302CV ファームフェア ver.1.59 を使用しております。 [777]

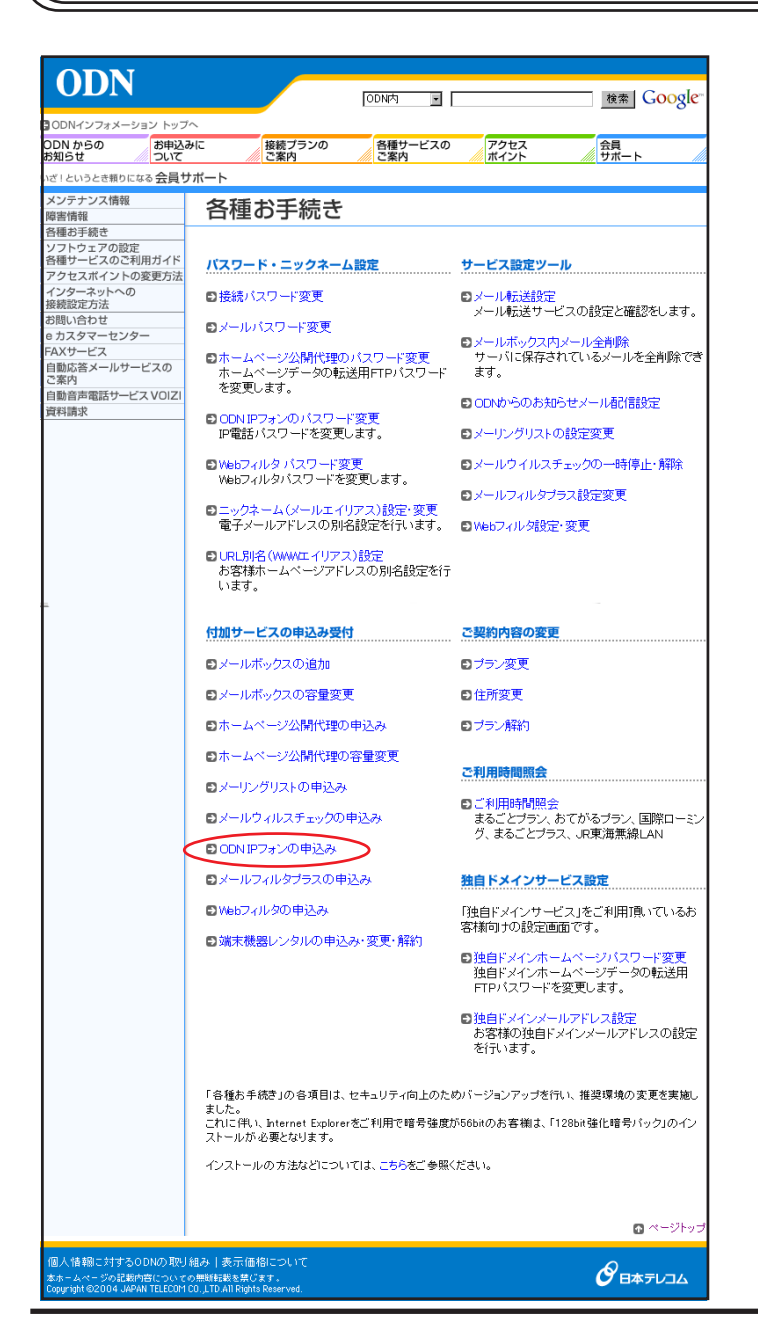

# STEP18

# [ ODN IP**フォンの申込み** ]をクリックしま す。

以下P10、STEP27までの操作でIPフォンサービス がご契約に追加されますのでご注意ください。 また契約約款をよくお読みになった上でお申込み ください。

### STEP19

 セキュリティで保護された接続でページを表示しようとしています。

 このサイトと取りかわず情報は Web 上の誰からも読み取られることはありません。

 今後、この警告を表示しない仰

[OK]をクリックします。

この画面が表示されない場合はそのままSTEP20へ お進みください。

**ODN** STEP20 Customer Service *nxyy-y-y*-y ログイン ■ユーザーIDとバスワードを入力し、[ログイン]をクリ ックしてください。 「ユーザーID( 接続ID )]に「ユーザID( 接 ユーザーID(接続 zaa00120 ユーザーバスワー ド(接続バスワー \*\*\*\*\*\*\*\* 続 ID)」、「ユーザーパスワード(接続パス ワード)]に「ユーザパスワード(接続パ リセット( ログイン スワード)」を入力し、「ログイン をクリッ (注意事項) ・ユーザーIDおよびバスワードは、半角英小文字・半角数字で入力してください。 ・バスワードを忘れてしまった場合、書面して新しいバスワードを発行させていただきますの で、ODNサポートセンターまでご連絡ください。(0008-06 9:00-18:00 通話料無料 年中無 クします。 て、 OUNYハート ビンシー みょこ ステロ 休) 新規サインアップ後約1時間、 ログインできないことがありますので ご注意ください。 パスワードを入力すると「\*」で表示されます。 **ODN** Customer Service #X#Y-#-E **STEP21** カスタマーサービスへようこそ [ご利用上の注意]をよくお読みになった 日本テレコム株式会社 ロティレー4件お送行 「カスタマーサービス」では、WEBを使って、ODNの各種サービスのお申し込み、ご変更、ご利用状況の照 会を行うことができます。 上で「次へ」をクリックします。 ■ ご利用上のご注意 ・本サービスでは、各種サービスのお申し込み、ご変更、ご利用状況の照会において、お客様のご登録 およびご利用情報を表示します。 ・ID/PWの管理には、充分ご注意ください。 利用者は自己の責任において、本サービスを利用するために必要なコンピューダ端末、通信機器、通信 回線その他の設備を保持管理するものとします。 ・また、インターネットカフェ等、複数のユーザで使われるPCでのご利用は、ブラウザにID/PW等の情報が 残らないようにご注意ください。終了時には必ず「ログアウト」をしてください。 左図が表示されない場合は、STEP22にお進みくだ ・本サービスでは、必要に応じてSSL(伝送データを保護する暗号通信方式)、およびクッキー(データの-部をバソコン側に保存する機能)を利用します。 さい。 ・お客様のご登録情報、ご利用情報に関しては、当社のサービス提供および当社からのお知らせのため
 にのみ利用に限定し、他の目的に使用することはありません。 また、次の画面でアンケートが表示された場合 は、任意でお答え頂いた後、STEP22にお進みくだ ⊃ 戻る さい。 **ODN** STEP22 Customer Service *magga-y-u* コダアウト シカスタマーサービスTOP ようこその0 00 さん 最終ログイン: 2004/08/08 11 【お知らせ】 ODN WEBメール (3)2026 新しい接続コースのご提供について(2004524) メール安心バックのご提供について(2004524) 地は22/05抵計キンペーンの実施について(2004524) モバイル接続オプションのご提供について(2004/5/24) 契約サービス情報 「ODN IPフォン」の「お申し込みはこちら) ナーバ情報 お客さま情報 ご利用料金照会(Web明細) ご契約コース をクリックします。 ご利用時間照会 有料コンテンツご利用明細 ご契約コース 「ADSL」コース 24M コース変更 詳細情報 ▶コース変更 ご利用時間照会 イ加サービス設定 バスワード変更 ※常時接続のコースでは利用時間を照会できませ メール コース解約 本マニュアルは「ADSL」コース24Mをサンプル zaa00120@pop01.odn.ne.ip メールアドレス 各種サービスご利用ガイド メンテナンス・障害情報 ▶詳細情報 メールアドレス設定 としております。 メールボックス容量 30MB FAG FAG お問い合わせ ▶容量変更 お引越しのお手続き ODN IP7+V 尚、お客様のご契約状態によっては左図と表記が テレコム倶楽部 IP電話番号 市内、市外、国際全てお得な通話料。しかも今お使いの電話機は そのままに、簡単な操作で利用できます。 ▶サービス内容 異なりますのでご了承ください。 お申込みはこちら クトップカレン プレゼントは 付加サービス メールウィルスチェック <mark>トサービス内容</mark> ODNで受信したメール・送信するメールがウィルスに感染していた いかチェックし、ウィルスの検出・駆除を行うサービスです。 歴史博物ガんは ▶お申込みはこちら

Aterm WD605CV/606CV設定マニュアル (ODN IPフォン対応モデム)Windows 2000編

**ODN** Customer Service *mxyy-y-y*-y ログアウト シカスタマーサービスTOP ようこそ 〇〇 〇〇さん 最終ログイン: 2004/08/08 11: ODN IPフォンお申込み 契約サービス情報 【サービス内容】 サーバ情報 ODNIPフォンはODNが提供する、IP(インターネットブロトコル)技術を利用した音声電話サービ スです。 お客さま情報 ご利用料金照会(Web明細) ご利用時間照会 スとす。 ご契約のお客さまには、「050」で始まる専用の電話番号が付与され、良品質かつ低廉な通話 料金で全国どこでも電話サービスをご利用いただけます。 石料コンテンツご利用明細 【ご利用料金】 コース変更 コース変更 付加サービス設定 バスワード変更 「ADSL」コース 40M/24M/1M 「フレッジ・ADSL」コース、「Bフレッジ」コース 「TEPCOUかり」コース、「アクセスコミュファ」コース 標準サービス コース解約 TEPC005か9」コース、17クセンネミステナコース ODN AREJデッ1M / 0M / 12M、J-DSL 「フレッツ・AREJライト ブラン、「フレッツ・AREJブラン 「EPC02かりプラン、「アクセスコミュファ」ブラン 「Bフレッツ」ブラン 「Bフレッツ」ブラン 「コース 月額基本料金 各種サービスご利用ガイド メンテナンス・障害情報 210 FAQ お問い合わせ お引越しのお手続き 初期費用 無料 テレコム倶楽部 17.05797H パメールコースでPDオンをご利用いただと、ODNEPオンパック価格106円でご利用いただけます。 \*利用料金に日割りにご計量されます。 \*目母金売日能りにご計量されます。 \*目母金売日能りる表示となります。また、編集切捨ての上、ご請求することがありますので、請求額が料金表示と異な る場合があります。 スクトップカレンタ 通話方法(通話先) 通話料 IP電話 ODN IPフォン・KDDI-IP電話・POINT Phoneなど **無**料 ぶららフォンforフレッツなど 8.4円/3分 \*1 歴史博物ガんは 国内一般電話 8.4円/3分 \*1 携帯電話 18.9円/1分 \*2 105円/1分 \*2+105円/1通話 PHS 国際電話 9円/1分 \*2 (税込み/国際電話は非課税) \*1 通話単位は、3分になります。3分に満たない場合にも、3分として料金がかかります。 \*2 通話単位は、1分になります。1分に満たない場合にも、1分として料金がかかります。 ⇒次へ 【注意事項】 ・ODN IPフテンの契約は、日本テレコム株式会社のIP電話サービス的数によるものとします。 ・ODN IPフテンの契約は、日本テレコム株式会社のIP電話サルビス的数によるものとします。 日本のIP電話対応機器が必要どなります。 ・ODN IPフテンのご利用に認いては、上リノアレ共に500kbps以上のリンク速度であることを推 強いたします。 ・携帯電話・PHSとDDN IPフォンの発着信が可能です。(PHSのうち、ASTELグループからの着 信まできません。) 信記できません。) ODN提携的電話(有料接続)、携帯電話、PHSから、ODNIPフォンへ発信する際は、各ODN提 携炉電話事業者(有料接続)、携帯電話事業者、PHS事業者の設定する料金をご参照くださ 【「メール」コースの方はご一読ください】 ・ORN IPフォンをご利用になる場合、「メール」コースの他に、「フレッツ・AEBL」コース、「B7レッ リコース、「FPOCDかり」コース、「アクセスミュファ」コース等のODN IPフォン対応コースを ご契約、いたく必要があります。 ・コードレスフォン付加電話アダブクをレンタルしている場合、「メール」コースでOON IPフォンを あ申込みいただくことで複数の2P電話番号をご利用になれます。(コードレスフォン付加電話ア ダブタ13「レッツ・AEBL」ース、「EPDレッリ」コース、「FPセスミュ ファ」コースの方のみレンタル可能です。) <u>こちらまで</u> の記載内容についての無新転載を禁じます。 - <u>いつやいTELECOM COLUT</u>D AI Rights Reser **ODN** Customer Service *magg-y-y-u* ログアウト シカスタマーサービスTOP ようこそ 〇〇 〇〇さん 最終ログイン:2004/08/0811:5 ODN IPフォンお申込み SODN WEB メール 契約サービス情報 サーバ情報 ■ODN IPフォンをご利用になるには、IP電話対応ADSLモデムをレンタルして いただく必要があります。 IP電話対応ADSLモデムををレンタルされていますか? お客さま情報 ご利用料金照会(Web明細) ご利用時間照会 有料コンテンツご利用明細 の既にレンタル中 C レンタルを希望する レンタルを希望される場合は、連絡先電話番号を入力してください。 連絡先電話番号 コース変更 付加サービス設定 バスワード変更 コース解約 ⇒次へ 各種サービスご利用ガイド メンテナンス・障害情報 FAG FAQ お問い合わせ お引越しのお手続き テレコム倶楽部 (注意事項) ・ CONIPフォンモご利用になる場合は、弊社指定のP電話モデムが必要となります。 ・P電話モデムのレンタル将れる1997/月(税込み)となります。 ・ 新たに1PP電話モデム」のレンタルを希望する場合は、変更手数料と100円(税込み)がわかります。 史博物ガん 

STEP23

表示内容を確認の上で[次へ]をクリック します。

このマニュアルでは Windows 2000 ver.5.00.2195

Aterm DR302CV ファームフェア ver.1.59 を使用しております。 [777]

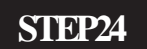

[既にレンタル中]にチェックが入っていることを確認の上で、[次へ]をクリックします。

Aterm WD605CV/606CV設定マニュアル (ODN IPフォン対応モデム)Windows 2000編 9/17

2005.5.13 ODN#\* - http://www.action.com/

# Aterm WD605CV / 606CV 設定マニュアル このマニュアル (ODN IP フォン対応モデム) Windows 2000 編 このマニュアル

**ODN** Customer Service *hxyy-y-y*-y STEP25 ログアウト シカスタマーサービスTOP ようこそ 〇〇 〇〇さん 最終ログイン: 2004/08/08 11 ODN IPフォンお申込み 🖂 ODN WEB メール 契約サービス情報 ■ご希望のIP電話番号を選択してください。 契約サービス情報
 サーバ情報
 お客さま情報
 ご利用料金照会(Web明細)
 ご利用時間照会
 有料コンテンツご利用明細 05000000000 0 0501111111 0 05022222222 コース変更 コース変更 付加サービス設定 バスワード変更 コース解約 うひとつ戻る | → 確認す ご希望のIP電話番号を選択した上で 各種サービスご利用ガイド メンテナンス・障害情報 FAQ FAQ お問い合わせ お引越しのお手続き 「**確認する**」をクリックします。 テレコム倶楽部 クトップカレン 史博物ガん **ODN** Customer Service *hxyy-y-y*-y: STEP<sub>26</sub> ログアウト シカスタマーサービスTOP ようこそ 00 00さん 最終ログイン:2004/08/081 ODN IPフォンお申込み ODN WEB メール 契約サービス情報 ■以下の内容で申し込みます。よろしいですか? ーバ情報 お客さま情報 ご利用料金照会(Web明細) ご利用時間照会 有料コンテンツご利用明細 IP電話番号 0500000000 表示された内容を確認した上で「**申し込** IPフォン月翻料金 210円/月 コース変更 **む**1をクリックします。 1 へ受え 付加サービス設定 パスワード変更 【注意事項】 ・一度お申込み頂いた「評電話番号」は変更出来ません。今一度ご確認いただき、「申し込む」 ぜな ためしんれ てください。 コース解約 各種サービスご利用ガイド メンテナンス・障害情報 FAQ お問い合わせ お引越しのお手続き テレコム倶楽部 注意! 今後 IP 電話番号の変更はできませんので クトップカレン ご注意ください。 史博物ガん **ODN** Customer Service *magg-y-u-u* STEP27 ログアウト STスタマーサービスTOP ようこそ 00 00さん 最終ログイン: 2004/08/08 11 ODN IPフォンお申込み ODN WEB メール 契約サービス情報 - バ情芬 ・サーバ情報 ・お客さま情報 ・ご利用料金照会(Web明細) ・ご利用時間照会 ・有料コンテンツご利用明細 ODN IPフォンの申し込みが完了しました。 この画面に表示される情報はお客様が IP お申込み情報 IP電話番号(IP電話ID) フォンをご利用の際に必要な情報となりま コース変更 0500000000 イオース変更 付加サービス設定 バスワード変更 コース解約 SIPサーバ SIPサーバ SIP-URL bluodn.ne.jp 05000000000@blu.odn.ne.jp ■電話パスワード a1b2c3d4 \* 銘定ファイルのダウンロードを行うと、AOSLモデムに付属の「ラクラク袋定ソフト」で簡単にロアフェンの袋定を行えます。 す。必ずメモを取ってください。 各種サービスご利用ガイド メンテナンス・障害情報 FAQ ▶ 設定ファイルの FAQ お問い合わせ お引越しのお手続き (注意事項) - 注心(情報は ICON IPフォン)をご利用いただ(際)は非常に重要な情報です。このページを必 すべきにあ扱いになり、意のためカリントアントされた(前に保存)こでださい。なお、当ページの 内容を含めたこく利用のご案内は24個から10日でお借いいとします。 「ラクラな協定」のト述で利用の方は、「経費ファイルのタウンロート」がおった特すことで 「ラクラな協定」のト述で構成した。または10番話モデムをご利用のパシコンに総裁していな し方は、「経定ファイルのタウンロート」が発いてきのIPフォンの自動設定は行われませ ん。上記の設定情報を審接1F電話モデム」に設定してください。 テレコム倶楽部 画面左上の「**ログアウト**]を押します。 トップカレン 史博物ガん うトップへ戻る 

Aterm WD605CV/606CV設定マニュアル (ODN IPフォン対応モデム)Windows 2000編

このマニュアルでは Windows 2000 ver.5.00.2195 Aterm DR302CV ファームフェア ver.1.59 を使用しております。 [777]

# STEP28

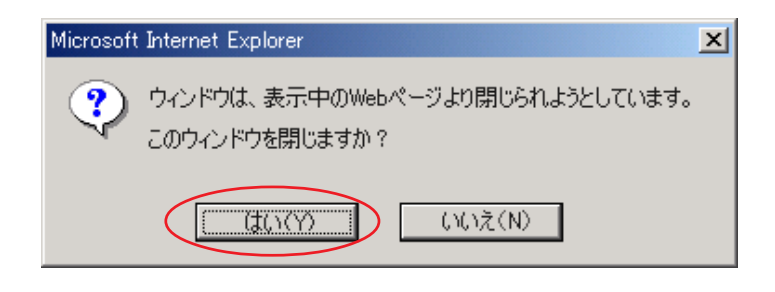

ブラウザを閉じるメッセージが表示されま すので[**はい**]をクリックします。

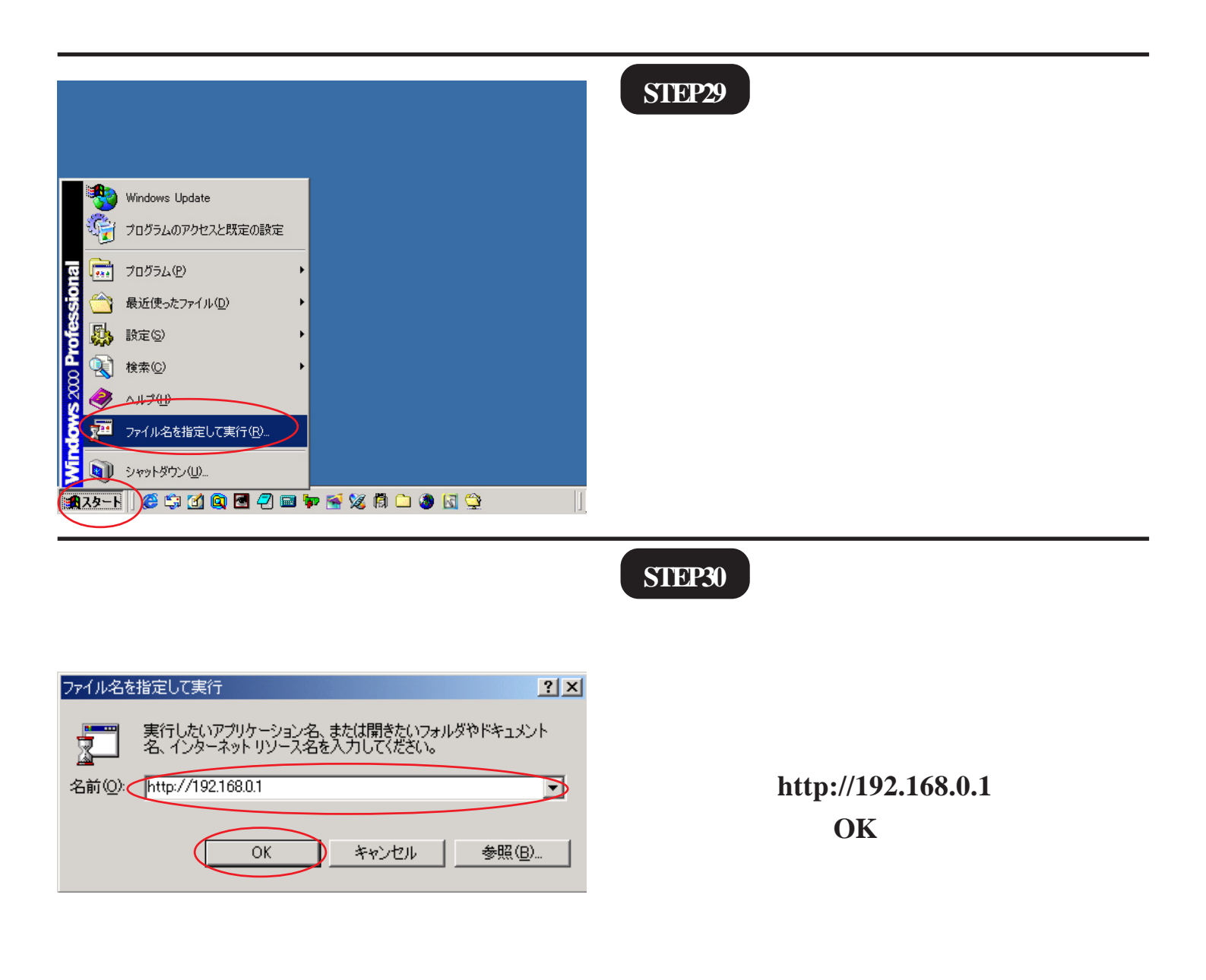

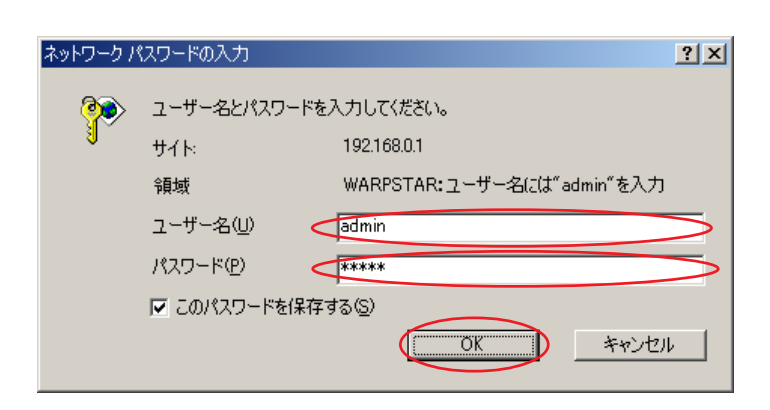

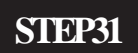

管理者用のIDとパスワードを入力します。

[777]

[**ユーザー名**]に「admin」、 [**パスワード**]にクイック設定ウィザード (P4、STEP10)で設定した「**任意のパスワー ド**」を入力します。

[OK]をクリックします。

パスワードを入力すると「\*」で表示されます。

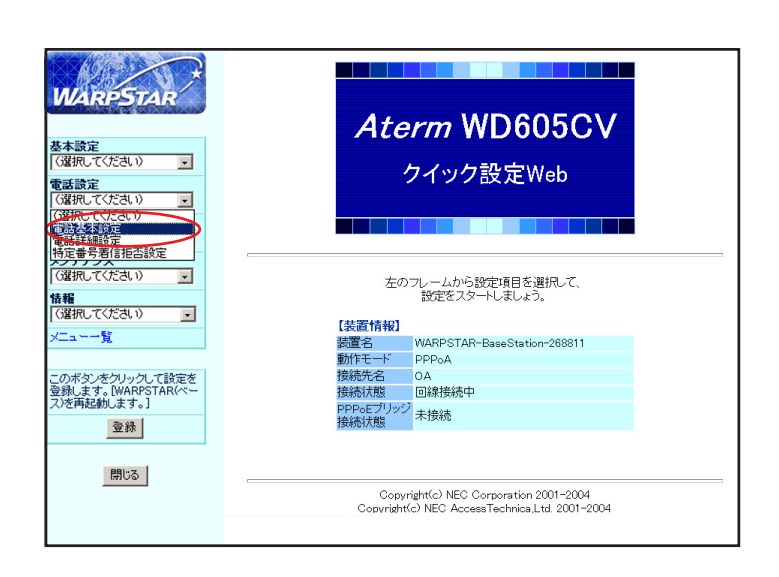

# STEP32

[**クイック設定** Web ] の画面が表示されま す。

画面左側の[**電話設定**]より[**電話基本設** 定]を選択します。

| WARPSTAR                                             |                                              |
|------------------------------------------------------|----------------------------------------------|
| 基本設定<br>(選択して(ださい) ・                                 | [電話基本設定]                                     |
| 電話設定<br>(選択してください)<br>詳細設定                           | 【SIPサーバ設定】<br>SIPサーバ名 しby odnine jp          |
| (選択してください)<br>メンテナンス<br>(選択してください) ・                 | SIP-URL [155000000000blu.odn.ne.jp]          |
| 情報<br>(選択してください)<br>メニュー一覧                           | IP電話ID [D5000000000<br>IP電話バスワード [P電話バスワード ] |
| このボタンをクリックして設定を<br>登録します。[WARPSTAR(ペー<br>ス)を再記動します。] | 【 <b>拡張設定】</b><br>市外局番                       |
| 登録                                                   | [設定] ジア 実更前に戻す                               |
| BIU6                                                 | トップページへ戻る                                    |

# STEP33

[SIP サーバ名]に「SIP サーバ名」、 [SIP-URL]に「SIP-URL」、 [IP 電話 ID]に「IP 電話番号」、 [IP 電話パスワード]に「IP 電話パスワー ド」、[市外局番]に「ご利用の市外局番」 を入力します。

[設定]をクリックします。

パスワードを入力すると「\*」で表示されます。

### Aterm WD605CV / 606CV 設定マニュアル ver.5.00.2195 Aterm DR302CV (ODN IP フォン対応モデム) Windows 2000 編

WARPSTAR [電話基本設定] 登録内容を更新しました。 すべての設定を終了後、「登録」ボタンを押すか、WARPSTAR (ベース)の再起動を行ってください。設定が有効になります。 基本設定 (選択してください) ・ 電話設定 「選択してください) \* 【SIPサーバ設定】 **詳細設定** (選択してください) • SIPサーバ名 blu.odn.ne.jp メンテナンス (選択してください) SIP-URL 0500000000@blu.odn.ne.jp • 情報 (選択してください) 【認証用設定】 IP電話ID 0500000000 IP電話バスワード \*\*\*\*\*\* このボタンをクリックして設定を 登録します。[WARPSTAR(ペー ス)歩再記動します。] 【拡張設定】 登錄 市外局番 \_ 閉じる 設定 クリア 変更前に戻す トップページへ戻る

## **STEP34**

「登録]をクリックします。

このマニュアルでは

ファームフェア ver.1.59 を使用しております。

Windows 2000

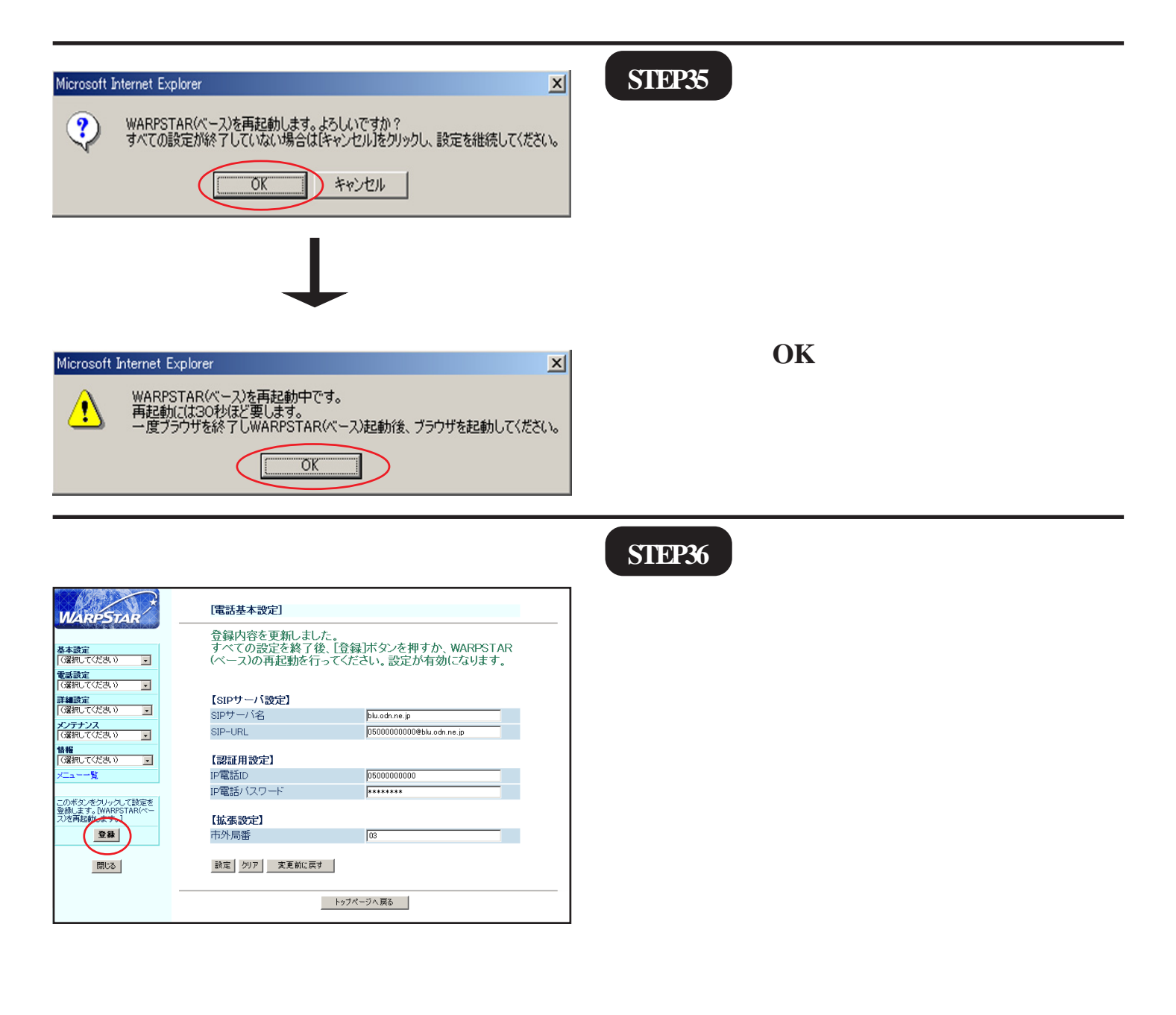

 Microsoft Internet Explorer
 メ

 OK
 キャンセル

Microsoft Internet Explorer

 ・
 ・

 ・
 ・

 ・
 ・

 ・
 ・

 ・
 ・

 ・
 ・

 ・
 ・

 ・
 ・

 ・
 ・

 ・
 ・

 ・
 ・

 ・
 ・

 ・
 ・

 ・
 ・

 ・
 ・

 ・
 ・

 ・
 ・

 ・
 ・

 ・
 ・

 ・
 ・

 ・
 ・

 ・
 ・

 ・
 ・

 ・
 ・

 ・
 ・

 ・
 ・

 ・
 ・

 ・
 ・

 ・
 ・

 ・
 ・

 ・
 ・

 ・
 ・

 ・

Aterm WD605CV

クイック設定Web

左のフレームから設定項目を選択して 設定をスタートしましょう。

PPPoA

リッジ 未接続

回線接続中

WARPSTAR-ReseStation-26881

Copyright(c) NEC Corporation 2001-2004 Copyright(c) NEC AccessTechnica,Ltd. 2001-2004

【装置情報】 装置名 動作モード

接続状態

WARPSTAL

基本設定 (選択してください)

メンテナンス (選択してください)

情報 (選択してください)

このボタンをクリックして設定を 登録します。[WARPSTAR(ベー ス)を再記勧します。]

登録

閉じる

\*

ADSLモティー 接続先設定

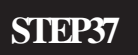

左上のメッセージが表示されますので [OK]をクリックします。

[777]

終了

さらにブラウザを閉じるメッセージが表示 されますので [**はい**]をクリックします。

以上で IP フォンの設定は終了です。

STEP1

Aterm WD605CV/ 606CV の設定編集、確 認を行います。

クイック設定ウィザードは工場出荷時状態でモ デムにログインした場合のみ起動します。2回目 以降の設定作成、編集、確認は以下の手順に従っ てください。

尚、IP フォンの設定編集、確認につきましては P11、STEP29 ~ P14、STEP37 と同様の操作になり ますので参考の上、行ってください。

P11、STEP29 ~ P12、STEP31と同様の手順 で[**クイック設定Web**]画面を表示させま す。

画面左側の[**基本設定**]より[**基本設定**] を選択します。

#### Aterm WD605CV / 606CV 設定マニュアル このマニュアルでは Windows 2000 ver.5.00.2195 (ODN IP フォン対応モデム) Windows 2000 編 このマニュアルでは Windows 2000 編

WARPSTAR [基本設定] 【動作モード】 基本設定 (選択してください) PPPoAt-F • 動作モード PPP₀Eブリッジ 電話設定 (選択してください) は田才に \* 詳細設定 (選択して(ださい) 💽 【自動接続】 (常時接続 ) 接続モード メンテナンス (選択してください) \* 設定 変更前に戻す 情報 「G選択してください) Ŧ 1---覧 トップページへ戻る このボタンをクリックして設定を 登録します。[WARPSTAR(ペー ス)を再記動します。] 登録 閉じる

### STEP2

[**動作モード**]は[PPPoA モード] [接続モード]は[常時接続]を選択します。 [設定]をクリックします。

|                                                                           |                                                                                  | STEP3                                   |
|---------------------------------------------------------------------------|----------------------------------------------------------------------------------|-----------------------------------------|
| WARPSTAR                                                                  | [基本設定]                                                                           |                                         |
| <b>基本設定</b><br>「選択してください)<br>「選択してください)<br>星本設定<br>損除先の選択設定<br>4061 モデン前面 | 登録内容を更新しました。<br>すべての設定を終了後、【登録】ボタンを押すか、WARPSTAR<br>(ベース)の再起動を行ってください。設定が有効になります。 |                                         |
|                                                                           | 【動作モード】                                                                          |                                         |
| メンテナンス                                                                    | 動作モード PPPoAモード V                                                                 |                                         |
| (強択して(ださい) -                                                              | PPPoEブリッジ <b>「</b> 使用する                                                          |                                         |
| (選択してください)                                                                | [白動接続]                                                                           |                                         |
| ×二五十一覧                                                                    | 接続モード 常時接続 ・                                                                     | 【 奉 4 説 上 」 よ リ [ 按 統 九 説 上 ] を 迭 折 し よ |
| このボグ、をパリングして設定を<br>登録します。[MARPSTAR(ペー<br>ング時起想します。]<br>夏夏<br>開じる          | 3000 「「「「「「「「「「「」」」<br>設定<br>支更前に戻す」<br>トップページへ戻る                                | す。                                      |
|                                                                           |                                                                                  |                                         |

#### Aterm WD605CV / 606CV 設定マニュアル ( ODN IP フォン対応モデム ) Windows 2000 編 Windows 2000 ver.5.00.2195 Aterm DR302CV ァームフェア ver.1.59 使用しております。

このマニュアルでは

[777]

| WARPSTAR                            | [接続先設定]              | 編集する接続牛 odn ▼          |
|-------------------------------------|----------------------|------------------------|
|                                     |                      |                        |
| を<br>「運搬」で(ださい)                     | 【接続先の設定】             |                        |
| 新設定                                 | 接続先名 <               | odn S                  |
| 選択してください)                           | ユーザー名 く              | zaa00120@odn           |
| 編設定<br>選択してください)                    | バスワード <              | *****                  |
| ンテナンス                               | [107KL7]             |                        |
| 違抗して(たきい) 💽                         | ロアドレスの白動取得           | 「戸塘田する                 |
| ##<br>選択してください) ・                   |                      |                        |
| 覧                                   | 117107               |                        |
|                                     | 【ネームサーバ】             | -                      |
| のボタンをクリックして設定を<br>録します。DWARPSTAR(パー | サーバから割り当てられたアドレス     | ●使用する                  |
| )を再起動します。]                          | プライマリDNS             |                        |
| 登録                                  | セカンダリDNS             |                        |
|                                     |                      |                        |
| 閉じる                                 | 【認証時の暗号化】            | $\frown$               |
|                                     |                      | (PAP) で暗号化されていない バスワード |
|                                     | 暗号化方法                | ○チャレンジハンドシェーク          |
|                                     |                      | 認証フロトコル(CHAP)          |
|                                     |                      | ○自動認証                  |
|                                     | 【接続先の切断】             |                        |
|                                     | 自動切断                 | ■ 使用する                 |
|                                     | 自動切断するまでの時間(秒)       | 160                    |
|                                     | 【PPPキーブアライブ】         |                        |
|                                     | PPPキーブアライブ機能         | 「使用する                  |
|                                     | LCP ECHO 送信間隔(秒)     | 50                     |
|                                     | LCP ECHO リトライ送信間隔(秒) | 10                     |
|                                     | LCP ECHO リトライ回数(回)   | 10                     |
|                                     |                      |                        |
|                                     | 【拡張設定】               |                        |
|                                     | PING心含機能             | □ 使用する                 |
|                                     | 設定 変更前に戻す            |                        |
|                                     |                      |                        |
|                                     | トップイ                 | ページへ戻る                 |

# **STEP4**

[接続先名]に「任意の名前(例:odn]ユー ザー名]に「接続 ID@odn」 (例:zaa00120@odn)[パスワード]に「接 **続パスワード**」を入力します。

[IPアドレスの自動取得 ]の[使用する ]に チェックを入れます。

「サーバーから割り当てられたアドレス」 の [ 使用する ] にチェックを入れます。

[暗号化方法]は[暗号化されていないパ スワード(PAP)]にチェックを入れます。

チャレンジハンドシェーク認証プロトコル (CHAP)でもご利用いただけます。

「設定 ] をクリックします。

パスワードを入力すると「\*」で表示されます。

| WARPSTAR                                              | 【接続先設定】<br>編集する接続先 lodn 💆                                                                                       | STED5         |
|-------------------------------------------------------|----------------------------------------------------------------------------------------------------|---------------|
| 基本設定<br>(3箇刑して(ださい)<br>東 新治安                          | 登録内容を更新しました。<br>すべての設定を終了後、【登録】ボタンを押すか、WARPSTAR<br>(ペース)の再起動を行ってください。設定が有効になります。                                | SILIS         |
| (確認してだきい)<br>詳細設定<br>(確認してだきい)<br>メンテナンス<br>(確認してだきい) | 【検統先の設定】<br>接続先名   bds<br>ユーザー名 Red01209eon  <br>パスワード                                                          |               |
| 情報<br>(2選択してください) ▼<br>メニューー覧                         | 【IPアドレス】           IPアドレスの自動取得         F使用する           IPアドレス                                                   |               |
| このボタンをクリックして設定を<br>登録します。IWARSTAR(ペー<br>ス)を再起けします。」   | 【ネームサーパ】<br>サーバから祝り当てられたがトレス P 使用する<br>フライマリDNS P サイントの5                                                        |               |
| 閉じる                                                   | 【認証時の暗号化】                                                                                                    |               |
|                                                       | <ul> <li>・ 暗号化されていないバスワード<br/>(PAP)</li> <li>・ チャレングハンドシェーク</li> <li>・ デキルングハンドシェーク</li> <li>・ 「目動認証</li> </ul> | [登録]をクリックします。 |
|                                                       | 【接続先の切断】                                                                                                    |               |
|                                                       | 自動切断 ■使用する                                                                                                    |               |
|                                                       | 自動切断するまでの時間(秒) 160                                                                                              |               |
|                                                       | 【PPPキーブアライブ】                                                                                                    |               |
|                                                       | PPPキーブアライブ機能 「使用する                                                                                              |               |
|                                                       | LCP ECHO 达相副標序の 10                                                                                              |               |
|                                                       | LCP ECHO リトライ回数回) 10                                                                                            |               |
|                                                       | 【拡張設定】                                                                                                    |               |
|                                                       | PIN3応答機能 「使用する                                                                                                  |               |
|                                                       | 該定 <u></u> 家更前に関す                                                                                               |               |
|                                                       | トップページへ戻る                                                                                                    | 4             |
|                                                       |                                                                                                    |               |

Aterm WD605CV/606CV 設定マニュアル (ODN IPフォン対応モデム)Windows 2000編

このマニュアルでは Windows 2000 ver.5.00.2195 Aterm DR302CV ファームフェア ver.1.59 を使用しております。

| Microsoft Internet Explorer       ×         シーン       ダイズの設定が終了していない場合はドャンセルをクリックし、設定を継続してください。         OK       キャンセル         OK       キャンセル         Microsoft Internet Explorer       ×         WARPSTAR(ペース)を再起動中です。<br>再起動には30秒ほど要します。<br>一度ブラウザを終了しWARPSTAR(ペース)起動後、ブラウザを起動してください。                                                                                                    | STEP6<br>設定を有効にするために、モデムを再起動<br>します。<br>左図の順に [ OK ] をクリックします。 |
|----------------------------------------------------------------------------------------------------|----------------------------------------------------------------|
|                                                                                                    |                                                                |
| MURECONCE         IdexA:2021           東京宮<br>(国際いてなため、)<br>(国際いてなため、)<br>(国際いてなため、)<br>(国際いてなため、)<br>(国際いてなため、)<br>(国際いてなため、)<br>(国際いてなため、)<br>(国際いてなため、)<br>(国際いてなため、)<br>(国際いてなため、)<br>(国際いてなため、)<br>(日本サーム)<br>(国際いてなため、)<br>(日本サーム)<br>(国際いてなため、)<br>(日本サーム)<br>(国際いてなため、)<br>(日本サーム)<br>(日本サーム)<br>(日本サー | <b>STEP7</b><br>[ <b>閉じる</b> ]をクリックし、ブラウザを閉じて<br>ください。         |
| Microsoft Internet Explorer                                                                                                    | STEP8                                                          |
|                                                                                                    | 左上のメッセージが表示されますので<br>[OK]をクリックします。                             |
| $\downarrow$                                                                                                    | さらにブラウザを閉じるメッセージが表示<br>されますので [ <b>はい</b> ] をクリックします。          |
| Microsoft Internet Explorer                                                                                                    | 最後にP6、STEP16~STEP17を参考にホー<br>ムページの表示を確認してください。                 |
| (10)え(N)                                                                                                    | 終了                                                             |

Microsoft, Windows, Microsoft Internet Explorerは、米国Microsoft Corporationの米国およびその他の国における商標または登録商標です。 Atermは日本電気株式会社の登録商標です。